# Team Time Off

You may access **Team Time Off** from the left menu under **Team Management.** 

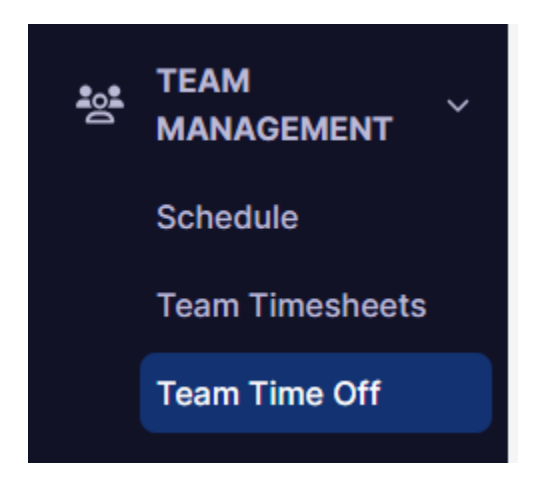

### Team Time Off allows you to:

- 1. View all past present and future time off requests by their employees.
- 2. Edit Time Off requests
- 3. Add or subtract from the team's accrual balance.

# Waiting for Your Approval Section

The **Waiting For Your Approval** section is the landing page for the **Team Time Off** page, and contains any time-off requests that submitted for approval that require your approval.

# **Team Bookings Section**

In the Team Bookings section you can:

- 1. Search the time-off requests submitted for approval by employee name (A).
- 2. Filter the employee's requests (B) by:
  - 1. Department
  - 2. Policy Requested
  - 3. Supervisor of the employee making the request
  - 4. Work Location
  - 5. Employment Type
  - 6. Employment Status (active, Terminated).

- 3. Perform **Bulk Actions (C)** to delete all checked requests.
- 4. Book time off on an employee's behalf with the Add Time Off button (D).

| Ø           | DASHBOARD              |   | Waiting for Your Approv      | al 🕦 Team Boo               | kings () Team Balan  | ce 🗊 Calendar 🗊        |                          |                 |       |                              |                 |
|-------------|------------------------|---|------------------------------|-----------------------------|----------------------|------------------------|--------------------------|-----------------|-------|------------------------------|-----------------|
| <b>1</b> 01 | TEAM<br>MANAGEMENT     |   |                              |                             |                      |                        |                          |                 |       |                              |                 |
|             | Schedule               |   | Q Search by Na               | me/Email                    |                      |                        |                          |                 |       | Add                          | Time Off        |
|             | Team Timesheets        |   | Show Filter                  |                             |                      |                        |                          |                 |       |                              |                 |
|             | Team Time Off          |   |                              |                             |                      |                        |                          |                 |       |                              |                 |
| ۲           | PREPARE FOR<br>PAYROLL |   | Bulk Actions - All           | 1 Approve                   | ed 🧿 Not Subm        | itted <b>o</b> Rejecte | d 💿 Waiting for Ap       | oproval 1       |       | Sync                         | c to calendar 👻 |
| <u>~</u>    | REPORTS                | 7 |                              |                             |                      |                        |                          |                 |       |                              |                 |
| උ           |                        |   | Name     ↓ ≜       Joe Smith | Time Off Type<br>Sick Leave | Booking Start Date 4 | Booking End Date       | Requested Duration 24.00 | Actual Duration | Units | Status  Waiting for Approval | Action          |
|             | Company                |   |                              |                             |                      |                        |                          |                 |       |                              |                 |
|             | Employees              |   |                              |                             |                      |                        |                          |                 |       |                              |                 |

When manually adding time off for an employee, select the employee name from the dropdown, choose the time off type, and enter the start and end date for the time off request.

Please note that you can check the all day box, for a full 8 hours, or you can enter specific times. You will be automatically shown the employee's current time off balance, the amount of time requested, and the balance after booking.

# Add Time Off

To manually add time off for an employee, select the blue **Add Time Off** button next to the search bar. Choose the employee and select their **Time Off Type**.

If this is for a full day or more, select the **All Day** checkbox. Alternately enter a start and end time for their time off, and optionally enter a comment.

| mployee                |       | Time Off Type      |   | AS OF DEC 02 2023                                | HRS   |
|------------------------|-------|--------------------|---|--------------------------------------------------|-------|
| Joe Smith              | ~     | Sick Leave         | ~ |                                                  |       |
|                        |       |                    |   | Balance before this booking                      | 40.00 |
| ll Day 🗌               |       |                    |   | Requested time of this booking                   | 0.00  |
| Start time             |       | End time           |   | balance after booking                            | 40.00 |
| 12/01/2023 4:11 PM     |       | 12/02/2023 4:11 PM |   | No conflict with other employees' tim<br>booking | e off |
| Comment                |       |                    |   |                                                  |       |
|                        |       |                    |   |                                                  |       |
|                        |       |                    |   |                                                  |       |
|                        |       |                    |   |                                                  |       |
| Attachment Reset       |       |                    |   |                                                  |       |
| Choose File No File Ch | iosen |                    |   |                                                  |       |
|                        |       |                    |   |                                                  |       |

If this time off reoccurs on a following week or month, you can click the **Repeat** checkbox at the bottom of the page. This will open a form so you can specify how to record these hours.

| eat 🗹                       |   |  |  |  |
|-----------------------------|---|--|--|--|
| Repeat Every                |   |  |  |  |
| Week                        | ~ |  |  |  |
| Repeat on                   |   |  |  |  |
| Mon Tue Wed Thu Fri Sat Sun |   |  |  |  |
| Repeat Until                |   |  |  |  |
| 03/26/2024                  |   |  |  |  |

### Edit Time Off

To edit a time off request, select the name from the request list, and then select the blue **Edit** button on the lower left.

#### Edit Time Off

| Detail History                          |        |               |   |                                                               |               |
|-----------------------------------------|--------|---------------|---|---------------------------------------------------------------|---------------|
| Employee                                |        | Time Off Type |   |                                                               |               |
| Joe Smith                               | ~      | Vacation.     | ~ | AS OF JUN 05, 2024                                            | HRS           |
| All Day 🗹                               |        |               |   | Balance before this booking<br>Requested time of this booking | 69.95<br>8.00 |
| Start Date                              |        | End Date      |   | Balance after booking                                         | 61.95         |
| 06/05/2024                              |        | 06/05/2024    |   |                                                               |               |
| Comment                                 |        |               |   | No conflict with other employees'<br>booking                  | time off      |
| Attachment Reset<br>Choose File No File | Chosen |               |   |                                                               |               |
| Repeat                                  |        |               |   |                                                               |               |
| Edit                                    |        |               |   | Close Force Approve                                           | Force Reject  |

Make the changes you need, and select Submit.

Once you submit the time off for this person, you must approve it. From the main screen, select the checkbox to the left of the the employee's name, and select the **Bulk Actions** dropdown.

You may delete the request, approve, or reject the time off. If you need to reject the time off, there will be a comments box for you to inform the employee of why their request was rejected. Once approved, the request row will show as approved.

|   | Bulk Actions 👻 | Α |
|---|----------------|---|
|   | Delete         |   |
| _ | Force Approve  | _ |
| _ | Force Reject   |   |

# **Team Balance Section**

The Team Balance section provides the ability see an entire team's current time-off balances for all assigned policies. To access the Team Balance section, select the **Team Balance** tab. You can:

Search by employees.

| Ø        | DASHBOARD          | Waiting for Your Approval () Team Bookings () | Team Balance ① Calendar ①     |                   |  |  |  |  |  |  |  |
|----------|--------------------|-----------------------------------------------|-------------------------------|-------------------|--|--|--|--|--|--|--|
| <b>.</b> | TEAM<br>MANAGEMENT |                                               |                               |                   |  |  |  |  |  |  |  |
|          | Schedule           | As of: Monday August 28, 2023                 | As of: Monday August 28, 2023 |                   |  |  |  |  |  |  |  |
|          | Team Timesheets    | Q Search by Name/Email                        | Q Search by Name/Email        |                   |  |  |  |  |  |  |  |
|          | Team Time Off      | T Show Filter                                 |                               |                   |  |  |  |  |  |  |  |
| ۲        | PREPARE FOR        |                                               |                               |                   |  |  |  |  |  |  |  |
| 1.5      | PATROLL            | Employee Name                                 | Sick Leave                    | Sick Leave Amount |  |  |  |  |  |  |  |
| ~        | REPORTS            | Joe Smith                                     | 40.00                         | \$0.00            |  |  |  |  |  |  |  |
| 20       |                    | Total                                         | 40.00                         | \$0.00            |  |  |  |  |  |  |  |
|          |                    |                                               |                               |                   |  |  |  |  |  |  |  |

## **Balance History**

View an employee's time off balance by clicking on their name, and filtering to the appropriate effective dates so you can see their history.

#### **Balance History - Joe Smith**

| me Off Type      |   | Balance History |            |                  |        |  |
|------------------|---|-----------------|------------|------------------|--------|--|
| Sick Leave       | ~ | Balance Histor  | У          | Adjust Time Off  | Ledger |  |
| Transaction Date |   | Hours Added     | Hours Used | Balance in hours | Action |  |

 $\times$ 

## Edit Time Off Balance

If you wish to edit an employee's time off balance, select the **Time Off Type** from the dropdown, and then select the **Adjust Time Off Ledger** button on the right.

Enter the effective date, and choose to either **Add** or **Subtract** hours from the employee's ledger.

Enter the note explaining the reason for the adjustment under **Transaction Details** and then select **Save**.

# Adjust Time Off Ledger

Х

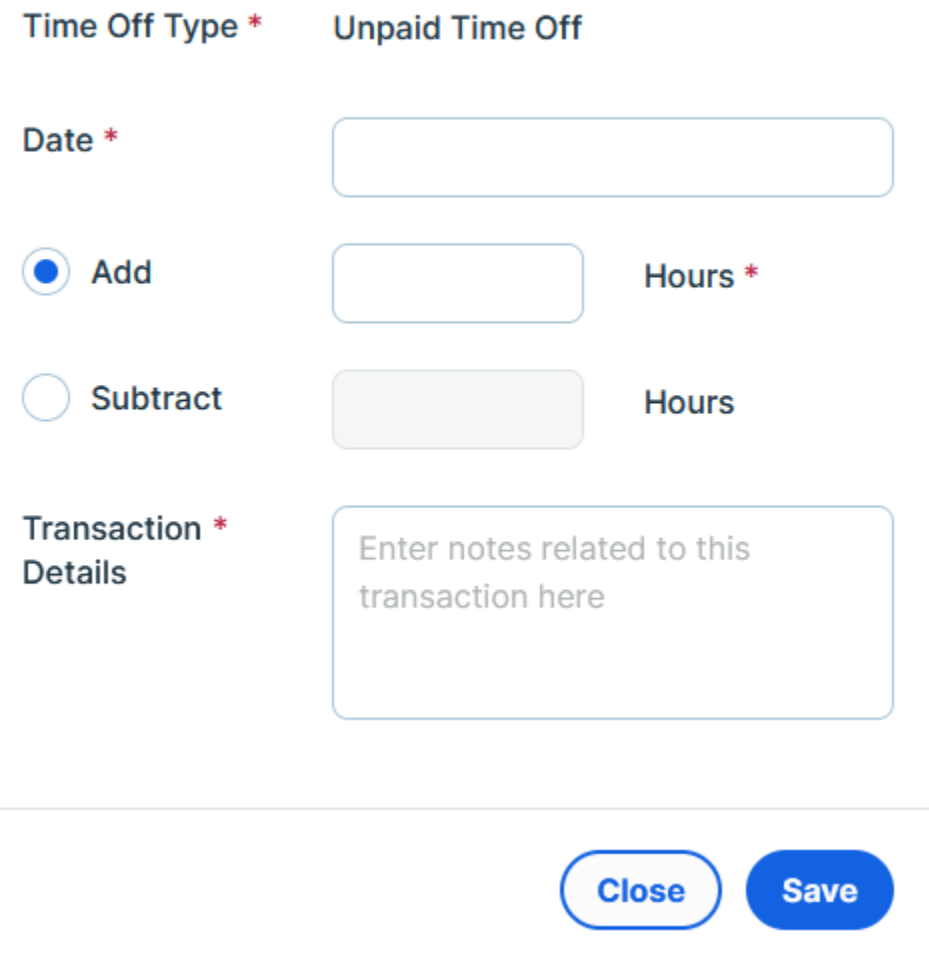

# **Calendar Section**

The Calendar Section displays an entire months worth of employee requests. This you know how approving or rejecting time off requests can effect the schedule.

| Ð           | DASHBOARD              | Waiting for Your Approval $\ensuremath{\underline{\mathrm{tr}}}$ | Team Bookings () Team Bookings | eam Balance () Calendar | 0   |     |                             |                   |  |  |
|-------------|------------------------|------------------------------------------------------------------|--------------------------------|-------------------------|-----|-----|-----------------------------|-------------------|--|--|
| <b>1</b> 01 | TEAM<br>MANAGEMENT     |                                                                  |                                |                         |     |     |                             |                   |  |  |
|             | Schedule               | Q Search by Name/En                                              | nall                           |                         |     |     |                             | Book New Time Off |  |  |
|             | Team Time Off          | ▼ Show Filter                                                    |                                |                         |     |     |                             |                   |  |  |
| ۰           | PREPARE FOR<br>PAYROLL | December, 2023                                                   |                                |                         |     |     |                             |                   |  |  |
| ~           | REPORTS                | Sun                                                              | Mon                            | Tue                     | Wed | Thu | Fri                         | Sat               |  |  |
| 2 <b>0</b>  |                        |                                                                  |                                |                         |     |     | 01<br>Joe Smith(Sick Leave) | 02                |  |  |
|             | Company                |                                                                  |                                |                         |     |     |                             |                   |  |  |
|             | Employee Templates     | 03                                                               | 04                             | 05                      | 06  | 07  | 08                          | 09                |  |  |
|             | Approvers              |                                                                  |                                |                         |     |     |                             |                   |  |  |
|             | Timesheet Settings     |                                                                  |                                |                         |     |     |                             |                   |  |  |
|             | Schedule Settings      | 10                                                               | 11                             | 12                      | 13  | 14  | 15                          | 16                |  |  |
|             | Time Off Settings      |                                                                  |                                |                         |     |     |                             |                   |  |  |
|             | Time Clock Devices     |                                                                  |                                |                         |     |     |                             |                   |  |  |

By clicking on the date on the upper left of the calendar, you can filter for other months:

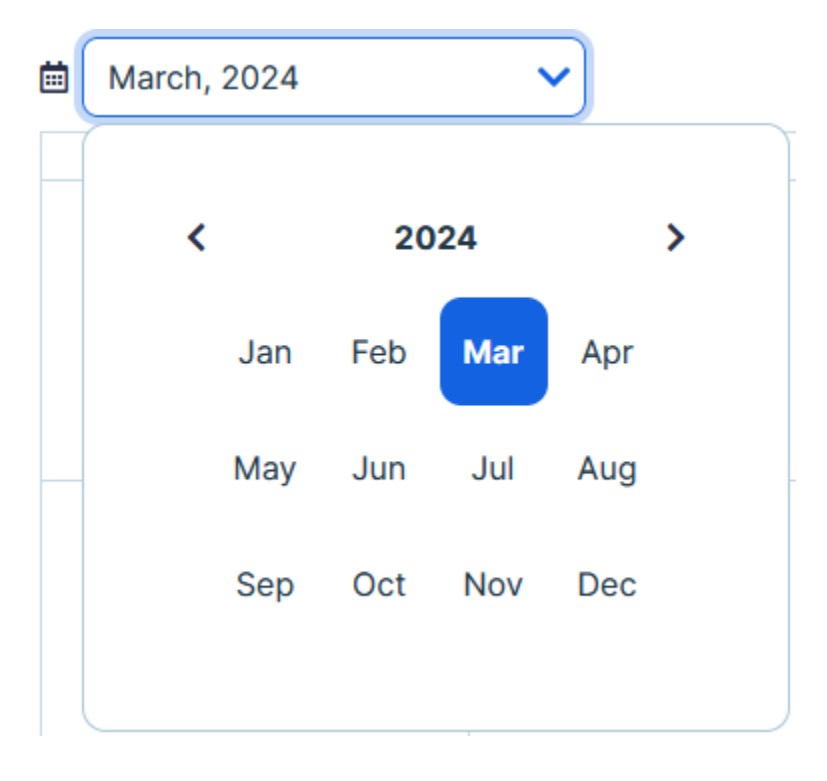